# ขั้นตอนการเพิ่มปฏิทินกิจกรรม

## สำนักงานส่งเสริมการเรียนรู้ประจำจังหวัดพระนครศรีอยุธยา

### การเข้าสู่ระบบ

1. เข้าระบบ E-Office ที่ลิงก์ <u>http://183.88.252.5/e-mis/index.php</u>

| ระบบหนังสือราจ<br>e-Offi                  | งการออน<br>ce miss | ไลน์<br>ive                  |                                                                                                    |                                                     |                               |
|-------------------------------------------|--------------------|------------------------------|----------------------------------------------------------------------------------------------------|-----------------------------------------------------|-------------------------------|
|                                           |                    |                              |                                                                                                    | 2                                                   | กลับสู่หน้าหลัก   🥃 ผู้ควบคุม |
|                                           |                    |                              |                                                                                                    |                                                     |                               |
| 🔎 เข้าสู่ระบบรับ-ส่งหนังสือราชการ         | 📃 ข่าวปร           | ะกาศ                         |                                                                                                    |                                                     |                               |
| Sa ชื่อผู้ใช่:                            |                    |                              |                                                                                                    |                                                     |                               |
| 💲 รทัส<br>ผ่าน:                           |                    |                              | :: รายการส่งหนังสือราชการของทุกหน่วยงาน 30 รา                                                                                                    | ยการล่าสุด ::                                       |                               |
| ป้อนรหัสลับการเข้าระบบ :                  | vi                 | วันที่ส่ง                    | เรื่อง                                                                                                    | จาก                                                 | ถึง   รับ                     |
| Fo The second                             | 6545               | 1 w.a. 68                    | เกียรดีบัตรขับเคลื่อนการต่อต่านทุจริต                                                                                                    | บุคลากร                                             | สกร.อำเภออุทัย 1              |
|                                           | 6544               | 1 w.n. 68                    | ประกาศผลการคัดเลือกศิษย์เก่าเกียรติยศ ศิษย์ปัจจุบันเกียรติยศ กรม<br>ส่งเสริมการเรียบรัประจาปี 2568                                                       | บุคลากร                                             | 17 แห่ง  16                   |
| n 1/ +6 / e /                             | 6543               | 29 ເມ.ຍ. 68                  | การดำเนินกิจกรรมโครงการบูรณาการความร่วมมือทุกภาคส่วน                                                                                                    | กลุ่มส่งเสริมภาคีเครือข่ายและ<br>กิจการพิเศษ        | 16 แห่ง  16                   |
| ตกลง   สุ่มรหัสใหม่                       | 6542               | 29 เม.ย. 68                  | ขอความอนุเคราะห์ดอบแบบสอบถามความคิดเห็นต่อร่างพระราช<br>บัณณัติการประกอบธรกิจสถาบบันเพิ่งครบวงจร พ.ศ.                                                    | งานวินัย                                            | 16 uvio  16                   |
|                                           | 6541               | 29 ເມ.ຍ. 68                  | ขอความอนุเคราะห์ตอบแบบสำรวจความพร้อมของภูมิปัญญาท้องถิ่น<br>รวจ                                                                                          | กลุ่มส่งเสริมการศึกษาตาม<br>อัธยาศัย                | 16 แห่ง  16                   |
| ปฏิทินกิจกรรม สกร.จังหวัด (คลิก)          | 6540               | 28 ເມ.ຍ. 68                  | สแกน QR Code                                                                                                    | กลุ่มส่งเสริมการศึกษาตาม<br>อัธยาศัย                | 16 แห่ง  16                   |
|                                           | 6539               | 28 เม.ย. 68                  | แบบสำรวจผู้ข่านาญการในภูมิปัญญา                                                                                                    | กลุ่มส่งเสริมการศึกษาตาม<br>อัธยาศัย                | 16 แห่ง  16                   |
| อ. พ. พฤ. ศ. อ. อว. 🛊                     | 6538               | 28 <b>ເ</b> ม. <b>ย</b> . 68 | แบบสำรวจครู สกร.                                                                                                    | กลุ่มส่งเสริมการ <mark>ศึกษา</mark> ตาม<br>อัธยาศัย | 16 แห่ง  16                   |
| 28 29 30 1 2 3 4                          | 6537               | 28 <b>ເມ.</b> ຍ. 68          | แบบสำรวจผู้บริหารสถานศึกษา                                                                                                    | กลุ่มส่งเสริมการศึกษาตาม<br>อัธยาศัย                | ยกเล็ก ยกเล็ก                 |
| 5 6 7 8 9 10 11                           | 6536               | 28 ເມ.ຍ. 68                  | แบบสำรวจผู้บริหารสถานศึกษา                                                                                                    | กลุ่มส่งเสริมการศึกษาตาม<br>อัธยาศัย                | 16 แห่ง  16                   |
| 12 13 14 15 16 17 18                      | 6535               | 28 เม.ย. 68                  | ขอความอนูเคราะห์ตอบแบบสำรวจความพร้อมของแหล่งเรียนรู้                                                                                                    | กลุ่มส่งเสริมการศึกษาตาม<br>อัธยาศัย                | 12 uvio  12                   |
| 9 20 21 22 23 24 25<br>6 27 28 29 30 31 1 | 6534               | 28 ເມ.ຍ. 68                  | ขอเช็ญเข้าร่วมโครงการจัดทำแผนการใช้เงินงบประมาณ<br>พ.ศ. 2568 (โตรมาส 3-4) ของสถานศึกษาในสังกัดส่านักงานส่งเสริม<br>การเรียบรัประจำจังหวัดพระนครศรีอยุธยา | กลุ่มยุทธศาสตร์และการ<br>พัฒนา                      | 8 uvis  8                     |
|                                           | 6522               | 20                           | ขอเป็ญเข้าร่วมโครงการจัดทำแผนการใช้เงินงบประมาณ ปังบประมาณ                                                                                               | กลุ่มยุทธศาสตร์และการ                               | 0                             |

- ลงชื่อเข้าใช้งานระบบ แถบเมนูด้านซ้ายมือจะพบกับ เมนู เพิ่มกิจกรรมในปฏิทิน
- 3. เมื่อคลิกเข้าไปจะพบกับหน้าจัดการปฏิทิน โดยสามารถ เพิ่ม ลบ แก้ไข และค้นหา ข้อมูลปฏิทิน

| sะบบหนังสือราชกา<br>e-Office                                                                   | ารออนไลน์<br>missive    |                                                                                                    | Ca alor                                  | ວັສດວະຫລັງໃຫ້ທານ Late ແຕ່ໃ                                                                     |                             |             | <ol> <li>เปลี่ยนสะรัสผ่อ</li> </ol> | u   79 22022 |
|------------------------------------------------------------------------------------------------|-------------------------|----------------------------------------------------------------------------------------------------|------------------------------------------|------------------------------------------------------------------------------------------------|-----------------------------|-------------|-------------------------------------|--------------|
| -:- ยินดีต้อนรับ -:-<br>กลุ่มยุทธศาสตร์และการพัฒนา                                             | กิจกร                   | รมที่คุณเพิ่มไว้                                                                                                    | 3 <u>5</u> 1130                          |                                                                                                | <u>ттай</u> мин             | 101 IN   0  | - 10002300W                         |              |
| ี เมบูหลัก<br>🎅 หนังสือเข้าใหม่                                                                | ชื่อผู้รับ<br>+ เพิ่มข์ | ผิดชอบ วว ปปปป                                                                                                    |                                          | ר נכ                                                                                           | ) ( r                       | จันหา       | เคลีย                               |              |
| 🤹 สงหนังสอให้ กตน.อำเภอ<br>📉 เพิ่มกิจกรรมในปฏิทิน                                              |                         |                                                                                                    | ช่วง                                     |                                                                                                | ผู้รับ<br>ผิด               | ไฟล์        |                                     |              |
| 🔰 ส่งข่าวประชาสัมพันธ์                                                                         | ลำดับ                   | ข้อโครงการ                                                                                                    | เวลา                                     | กลุ่มเป้าหมาย                                                                                  | ชอบ                         | แนบ         | จัดการ                              |              |
| <ul> <li>หนังสือเข้าที่รุ่มแล้ว</li> <li>หนังสือเข้าที่รุ่มแล้ว</li> <li>หนังสือออก</li> </ul> | 2                       | โครงการจัดทำแผนใช้เงินงบ<br>ประมาณ มีงบประมาณ พ.ศ. 2568<br>(ไดรมาส 3-4) ของสถานศึกษาใน<br>สังกัดสำนักงานส่งเสริมการเรียนรู้<br>ประจำจังหวัดพระนครศรีอยุธยา | 07<br>พ.ค.<br>68 ถึง<br>08<br>พ.ค.<br>68 | ผู้บริหารสถานศึกษา<br>,หัวหบ้างานแผน ,<br>เจ้าหบ้าทึ่งานแผน ,<br>คณะท่างานจังหวัด<br>รวม 86 คน | นางวัน<br>ดี<br>มงคล<br>สระ |             | แก้ไข<br>ลบ                         |              |
| รายงานหนังสือเข้า                                                                              | 1                       | โครงการพัฒนาระบบสารสนเทศ                                                                                                    | 09                                       | บรรณารักษ์ เจ้า                                                                                | นายระ                       | <u>ไฟล์</u> | แก้ไข                               |              |

# การเพิ่ม แก้ไข และลบ

- 1. การเพิ่ม
  - สิ่งที่ระบบจะบังคับให้กรอก คือ ชื่อโครงการ ,รูปแบบวันจัดกิจกรรม ,
     วันที่จัดกิจกรรม และชื่อผู้รับผิดชอบโครงการ ส่วนอื่นๆ ไม่ต้องกรอกก็ได้
  - ไฟล์แนบ สามารถเพิ่มไฟล์อะไรก็ได้ สูงสุดไม่เกิน 3 ไฟล์

| ชื่อโครงการ *           |                             |
|-------------------------|-----------------------------|
| รูปแบบวันจัดกิจกรรม     | วันเดียว 🗸                  |
| วันที่จัดกิจกรรม        | רי נכ                       |
| กลุ่มเป้าหมาย           |                             |
| รายละเอียดโครงการ       |                             |
| แนบไฟล์ (สูงสุด 3 ไฟล์) | เลือกไฟล์ ไม่ได้เลือกไฟล์ใด |
| ชื่อผู้รับผิดชอบ        |                             |

2. การแก้ไข หากเพิ่มข้อมูลใดเข้าไปแล้วสามารถแก้ไข หรือลบออกได้ทุกส่วน

| แก้ไขกิจกรรม: โครงการพัฒน<br>พ.ศ. 2568 | าระบบสารสนเทศและติดตามการใช้งานระบบดูแลช่วยเหลือผู้เรียน ประจำปึงบประมาณ                      |
|----------------------------------------|-----------------------------------------------------------------------------------------------|
| ชื่อโครงการ                            | โครงการพัฒนาระบบสารสนเทศและติดตามการใช่งานระบบดูแลข่วยเหลือผู่เรียน ประจำมึงบประมาณ พ.ศ. 2568 |
| รูปแบบวันจัดกิจกรรม                    | ข่วงวับที่ 🗸                                                                                  |
| วันที่เริ่มต้น - สิ้นสุด               | ເຈັ່ນ [09 ເນ.ຍ. 2025 🗖 ສິ້ນສຸລ 10 ເນ.ຍ. 2025 🗖                                                |
| กลุ่มเป้าหมาย                          | บรรณารักษ์ เจ้าหน้าที่ห้องสมุด และครูที่รับผิดชอบงานเทคโนโลยีสารสนเทศ ทั้ง 16 สถานศึกษา       |
| รายละเอียดโครงการ                      | - ปรับปรุ่งเว็บใชต์ ห้องสมุด และสาเกอ<br>- ติดตามการใช้งานระบบดูแลช่วยเหลือผู้เรียน           |
| แบบไฟล์ใหม่ (สูงสุด 3 ไฟล์)            | เดือกไฟด์ ไปได้เดือกไฟด์ได<br>ไฟด์เดิน:<br>• 1746514880.0.pdf                                 |
| ชื่อผู้รับผิดชอบ                       | นายระที่พัฒน์ สรีทอง                                                                          |
|                                        | <u>บันหักการแก้ใช</u> กลับ                                                                    |

3. การลบ หากกดลบแล้วข้อมูลจะไม่สามารถกู้คืนได้

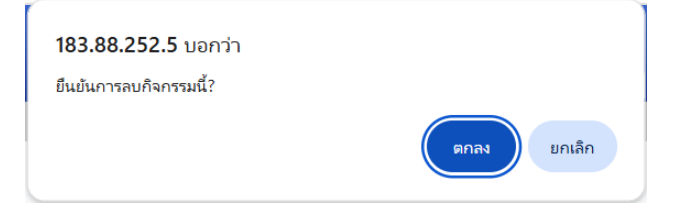

#### การตรวจสอบปฏิทินกิจกรรม แบ่งออกเป็น 2 ส่วน ดังนี้

1. ผู้ใช้งานทั่วไป สามารถดู ได้จากหน้าหลักของระบบ E-office

ที่ลิงก์ <u>http://183.88.252.5/e-mis/index.php</u>

หรือ เว็บไซต์ สกร.ประจำจังหวัดพระนครศรีอยุธยา ที่ลิงก์ <u>http://ayutt.dole.go.th/</u>

| ระบบหนังสือราชก<br>e-Offic                                                                                                    | าารออนไลน์<br>e missive |                     |         |                                                     |    | humsi             | 1090<br>รุ่หที่ 2 |          | intisau,            | ញ<br>ស្ត្រ<br>ស្ត្រ<br>ស្ត<br>ស្ត្រ<br>ស្ត្រ<br>ស្ត្រ<br>ស្ត្រ<br>ស្ត្រ<br>ស្ត្រ<br>ស្ត្រ<br>ស្ត្រ<br>ស្ត្រ<br>ស្ត្រ<br>ស្ត្រ<br>ស្ត្រ<br>ស្ត្រ<br>ស្ត្រ<br>ស្ត្រ<br>ស្ត្រ<br>ស្ត្រ<br>ស្ត្រ<br>ស្ត្រ<br>ស្ត្រ<br>ស្ត្រ<br>ស្ត្រ<br>ស្ត្រ<br>ស្ត្រ<br>ស្ត្រ<br>ស្ត្រ<br>ស្ត្ | ส่งเสริมการเร <mark>ิ.</mark><br>าเภอบางปะหัน |           |            | 815       | างรถโม   | เบาย              |          |         |         |           |
|----------------------------------------------------------------------------------------------------|-------------------------|---------------------|---------|-----------------------------------------------------|----|-------------------|-------------------|----------|---------------------|----------------------------------------------------------------------------------------------------|-----------------------------------------------|-----------|------------|-----------|----------|-------------------|----------|---------|---------|-----------|
|                                                                                                    |                         |                     |         |                                                     |    |                   |                   |          |                     |                                                                                                    |                                               |           |            | <         | > 14.    | A. 202            | 5 -      |         |         | <b>==</b> |
|                                                                                                    |                         |                     |         |                                                     |    |                   |                   |          |                     |                                                                                                    |                                               |           |            | 81.<br>27 | 0.       | a.<br>29          | H.<br>30 | 199.    | ÷.      | a.<br>2   |
|                                                                                                    |                         |                     |         |                                                     | a. | ารางกิจกรรม       | สกร.จังห          | วัด      |                     |                                                                                                    |                                               |           |            |           | 2.0      | .,                | 30       |         | •       |           |
| 🤌 เข้าสู่ระบบรับ-ส่งหนังสือราชการ                                                                                                    | 📑 ข่าวประกาศ            |                     |         |                                                     |    |                   |                   |          |                     |                                                                                                    |                                               |           |            | 4         | 5        | 0                 | 7        | 8       | 9       | 10        |
| \$3 ชื่อผู้<br>ใช้:                                                                                                    |                         |                     |         |                                                     |    |                   |                   |          |                     |                                                                                                    |                                               |           |            | 11        | 12       | 13                | 14       | 19      | 16      | 17        |
| 🙄 รหัส                                                                                                    |                         |                     |         |                                                     |    | $\langle \rangle$ | today             |          | ພຄາ                 | +กาดม                                                                                                    | 2568                                          |           | nonth list | 18        | 19       | 20                | 21       | 22      | 23      | 24        |
| NTM:                                                                                                    | ថ                       | วันที่ส่ง           |         |                                                     |    |                   |                   |          |                     |                                                                                                    |                                               |           |            | 25        | 26       | 27                | 28       | 29      | 30      | 31        |
| ป้อนรหัสลับการเข้าระบบ :<br>T B I                                                                                                    | 6545                    | 1 w.a. 68           | 2       | เกียรดิบัตรขับเคลื่อนการค่ะ                         |    | <b>.</b>          | a.                |          | н.                  | พฤ.                                                                                                    | <b>A</b> .                                    | <b>d.</b> | an.        | สาราะอ    | เลกรดโมน | is GMT+           | 07       |         |         | +         |
| - AGR PL                                                                                                    | 6544                    | 1 w.a. 68           |         | ประกาศผลการคัดเลือกศิษ                              |    | 21                | 8                 | 29       | 30                  | 1                                                                                                    | 2                                             | 3         | 4          |           |          |                   |          |         |         |           |
| S AG NO L                                                                                                    | 6543                    | 29 uu.g. 68         |         | การด่าเนินกิจกรรมโครงการ                            |    |                   |                   |          |                     |                                                                                                    |                                               |           |            |           | -        |                   | Too      |         |         |           |
|                                                                                                    | 6542                    | 29 uu.s. 68         | -       | ขอความอนุเคราะห์ตอบแบ<br>ครบวงจร พ.ศ                |    |                   | 5                 | 6        | 7                   | 8                                                                                                    | 9                                             | 10        | 11         |           | 3        | Ualu              | 2        | .,      | 10      |           |
| ดกลง   สุ่มรหัสใหม่                                                                                                    | 6541                    | 29 uu.u. 68         |         | ขอความอนุเคราะห์ตอบแบ                               |    |                   |                   | Secon    | กรรัดสาแหน่ไข่เสียง | earlistence Dear                                                                                                    |                                               |           |            |           | UN       | AUF               | ษาแ      | ND      |         | '         |
|                                                                                                    | 6540                    | 28 uu.s. 68         |         | สแกน QR Code                                        |    | 1                 | 2                 | 13       | 14                  | 15                                                                                                    | 16                                            | 17        | 18         |           |          |                   |          |         |         |           |
| 📑 ปฏิทินกิจกรรม สกร.จังหวัด (คลิก)                                                                                                    | 6539                    | 28 uu.u. 68         | <b></b> | แบบสำรวจผู้ข่านาญการใน                              |    |                   | ~                 | Secon    | างประชุมเชิงได้เรีย | การจัดสามเสีย                                                                                                    | มรัยธนไตม์ ศาค <i>น์</i>                      |           |            |           | alle.    | -                 |          |         |         |           |
| พฤษภาคม 2568                                                                                                    | 6538                    | 28 <b>u</b> u.g. 68 |         | ແນນສຳรวຈครู สกร.                                    |    |                   |                   |          |                     |                                                                                                    |                                               |           |            | 4         | 0        | Sm                | nai      | τE      | DU      |           |
|                                                                                                    | 6537                    | 28 <b>เ</b> ม.ย. 68 |         | แบบสำรวจผู้บริหารสถานที่                            |    | 19                | 9                 | 20       | 21                  | 22                                                                                                    | 23                                            | 24        | 25         |           | -        | ຣະບບເ             | ຄູແລບ    | วยเหล   | າພູເຣຍບ | 9         |
|                                                                                                    | 6536                    | 28 เม.ย. 68         | <b></b> | แบบสำรวจผู้บริหารสถานที่                            |    |                   | ประชุมเชีย        | เส้มีคำห |                     |                                                                                                    |                                               |           |            |           | -        |                   |          |         |         |           |
| 4.         8.         91.         90.         6.         8.         91.         91.         91.         91.         91.         91.         91.         91.         91.         91.         91.         91.         91.         91.         91.         91.         91.         91.         91.         91.         91.         91.         91.         91.         91.         91.         91.         91.         91.         91.         91.         91.         91.         91.         91.         91.         91.         91.         91.         91.         91.         91.         91.         91.         91.         91.         91.         91.         91.         91.         91.         91.         91.         91.         91.         91.         91.         91.         91.         91.         91.         91.         91.         91.         91.         91.         91.         91.         91.         91.         91.         91.         91.         91.         91.         91.         91.         91.         91.         91.         91.         91.         91.         91.         91.         91.         91.         91.         91.         91.         91. | 6535                    | 28 uu.u. 68         |         | ขอความอนุเคราะห์ดอบแบ                               |    | 2                 | 6                 | 37       | 28                  | 70                                                                                                    | 20                                            | 21        |            |           |          |                   |          |         |         |           |
| 5 6 7 8 9 10 11                                                                                                    | 6534                    | 28 w.s. 68          |         | ขอเชิญเข้าร่วมโครงการจัด<br>สถานศึกษาในสังกัดสำนักง |    | -                 |                   | -        | 20                  |                                                                                                    | 50                                            |           |            |           | FA       | ลัง               | đ a      | ) 🖉     | 1       | )         |
| 12 13 14 15 16 17 18                                                                                                    | 6533                    | 28 uu.u. 68         |         | ขอเชิญเข้าร่วมโครงการจัด<br>สถานศึกษาในสังกัดสำนักง |    |                   |                   |          | 4                   |                                                                                                    | 6                                             |           | 8          |           | 24       | U                 | Ini      | รย      | u )     |           |
|                                                                                                    | 6532                    | 28 uu.g. 68         | 2       | จัดสรร งปม.2568 ค่าหนังส์                           |    |                   |                   |          |                     |                                                                                                    |                                               |           |            |           |          |                   |          |         |         |           |
| 19 20 21 22 23 24 25                                                                                                    | 6531                    | 25 uu.u. 68         |         | ขอเชิญบรรณาธิการปรับปรุ                             |    |                   |                   |          |                     |                                                                                                    |                                               |           |            | 6         |          |                   |          |         | 2 . 5   |           |
| 26 27 28 29 30 31 1                                                                                                    | 6530                    | 25 เม.ย. 68         |         | ขอเชิญบรรณาธิการปรับปรุ                             |    |                   |                   |          |                     |                                                                                                    |                                               |           | _          | . (12     | อาห      | นายสิน<br>Conline | เคา แ    | nerce ( | ภณฑิ    |           |
|                                                                                                    | 6529                    | 25 uu.u. 68         |         | ขอเชิญบรรณาธิการปรับปรุ                             |    |                   |                   |          |                     |                                                                                                    |                                               |           |            | 1         | 3        |                   |          |         |         |           |
|                                                                                                    | 6528                    | 25 m # 68           |         | สอเพ็ดพรรณวชี้ดวรรได้แปร                            |    |                   |                   |          |                     |                                                                                                    |                                               |           |            |           |          |                   |          |         |         |           |

## และสามารถกดที่ปุ่มคลิกเพิ่มดูภาพขยายใหญ่ได้

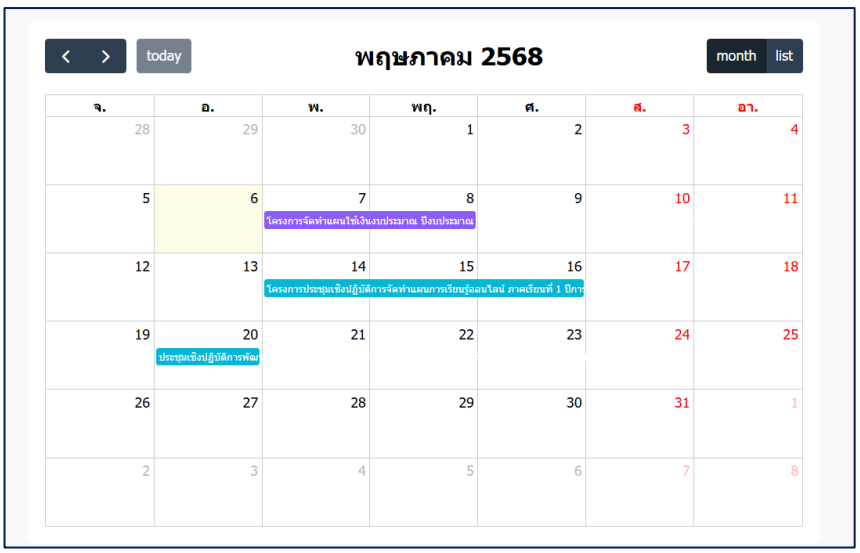

สามารถกดดูที่รายละเอียดที่แถบสีต่างๆได้

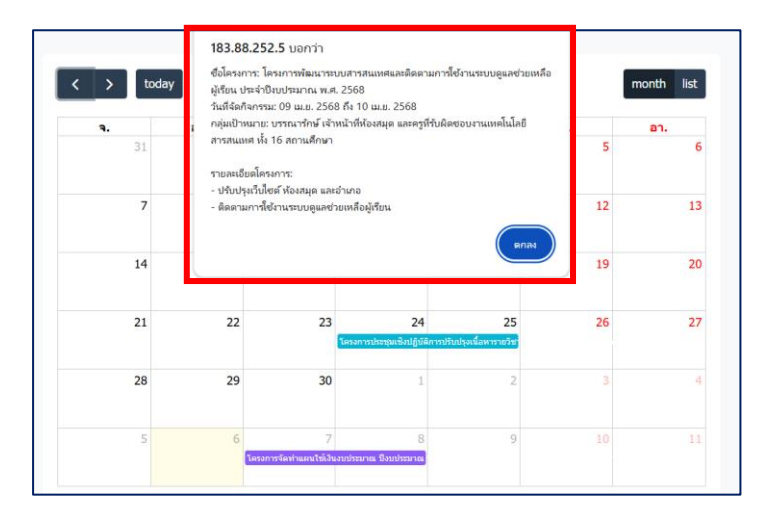

หรือสามารถดูในรูปแบบเฉพาะวันที่มีกิจกรรม

- month list > today พฤษภาคม 2568 วันพุธ คม 2568 คม 2568 น้สบดี 8 พฤษภ 14 พฤษภาคม 2568 วันพุธ 15 พฤษภาคม 2568 วับพอนัสบดี 16 พฤษภาคม 2568 วันศกร วันจันทร์ ม 2568 วันอังคาร 20 พฤษภาคม 2568 21 พฤษภาคม 2568 วันพุธ
- เจ้าหน้าที่งานสารบรรณ เมื่อลงชื่อเข้าใช้งานระบบ จะมีเมนูปฏิทินกิจกรรมจังหวัด สามารถดู ชื่อ ผู้รับผิดชอบงาน และหากมีไฟล์แนบท่านสามารถเข้ามาดูไฟล์แนบได้ และสามารถค้นหาข้อมูลตาม ช่วงเวลาต่างๆได้

| ระบบหนังสือ<br>e-0                                                | ราชการออ<br>offic <u>e mi</u> : | านไลน์<br>ssive                                                                         |                                                                                          |                                  |                                                         |                  |                           |
|-------------------------------------------------------------------|---------------------------------|-----------------------------------------------------------------------------------------|------------------------------------------------------------------------------------------|----------------------------------|---------------------------------------------------------|------------------|---------------------------|
|                                                                   |                                 |                                                                                         |                                                                                          |                                  | 🌆 ประวัติการเข้าใช้งาน   🎎 แก้ไ                         | ขข้อมูลหน่วยงาน  | ม   🤌 เปลี่ยนรหัสผ่าน   🥃 |
| -:- ยินส์ต้อนรับ -:-<br>สกร.อ่าเภอศักไห่<br>■ เมนูหลัก            | ភិះ                             | จกรรมทั้งหมด                                                                            |                                                                                          |                                  |                                                         |                  |                           |
| 🔰 หนังสือเข้าใหม่                                                 | ชื่                             | ไอผู้รับผิดชอบ                                                                          | วว ปปปป                                                                                  | <b>1</b> 22                      | ปปปป 🗖                                                  | ค้นหา            | เคลีย                     |
| 불 ส่งหนังสือให้ กศน.อำเภอ                                         |                                 |                                                                                         |                                                                                          |                                  |                                                         |                  |                           |
| ปฏิทินกิจกรรมจังหวัด                                              | #                               | ชื่อโครงการ                                                                             |                                                                                          | ช่วงเวลา                         | กลุ่มเป้าหมาย                                           | ผู้รับผิด<br>ชอบ | ไฟล์แนบ                   |
| 3 ส่งข่าวประชาสัมพันธ์<br>พนังสือเข้าที่ถูกยกเลิก                 | 1                               | ประชุมเชิงปฏิบัติการส่งเสริม<br>เพื่อยกระดับคุณภาพการศึกษ                               | พัฒนาการวัดและประเมินผลการศึกษา<br>หา ภาคเรียนที่ 1 ปีการศึกษา 2568                      | 2025-10-17                       | เจ้าหน้าที่งานพื้นฐาน สกร.ระดับอำเภอ                    | รัศมิ์วรรณ       | <u>1746514880 0.pdf</u>   |
| <ul> <li>คันหาและรายงาน</li> <li>หนังสือเข้าที่รับแล้ว</li> </ul> | 2                               | ตรวจกระดาษคำตอบ ภาคเรีย                                                                 | มมที่ 1 ปีการศึกษา 2568                                                                  | 2025-09-29<br>ถึง 2025-10-<br>03 | เจ้าหบ้าทึ่งานพื้นฐาน สกร.ระดับอำเภอ                    | นันท์นภัส        | <u>514880 0.pdf</u>       |
| 🤹 หนังสือออก<br>🤡 รายงานหนังสือเข้า<br>📡 รายงานหนังสือออก         | 3                               | โครงการประชุมเชิงปฏิบัติกา<br>สัมฤทธิ์ปลายภาค รายวิชาเลื<br>เลือก (สอบข่อม) ภาคเรียนที่ | รจัดทำดันฉบับแบบทดสอบวัดผล<br>อกเสรี และรายวิชาบังคับ,รายวิชาบังคับ<br>1 ปีการศึกษา 2568 | 2025-07-16<br>ถึง 2025-07-<br>18 | บุคลากรในสังกัด สนง.สกร.ประจำจังหวัด<br>พระนครศรีอยุธยา | นันท์นภัส        |                           |
| 🔲 แจ้งเตือน line สำหรับอำเภอ<br>🙆 ลงทะเบียน                       | 4                               | โครงการศึกษาดูงานเพื่อพัฒ<br>การเรียนรู้เพื่อคุณวุฒิตามระดั                             | นาศักยภาพบุคลากร ด้านการส่งเสริม<br>ับ สำนักงานส่งเสริมการเรียนรู้ประจำ                  | 2025-06-25<br>ถึง 2025-06-       | บุคลากรสำนักงาน สกร.ประจำจังหวัด<br>พระนครศรีอยุธยา     | รัศมิ์วรรณ       |                           |

#### แถบสีของกิจกรรมจะหมายถึงกลุ่มงานที่ดำเนินงานกิจกรรมนั้นๆ ดังนี้

| ลำดับ | กลุ่มงาน                                 | สี            | รหัสส์          |
|-------|------------------------------------------|---------------|-----------------|
| 1     | อำนวยการ                                 | สีแดง         | <b>#ef4444</b>  |
| 2     | งานพัสดุ                                 | สีน้ำเงิน     | <b>#</b> 3b82f6 |
| 3     | การเงินและบัญชี                          | สีเขียว       | <b>#</b> 22c55e |
| 4     | บุคลากร                                  | สีส้ม         | <b>#</b> f97316 |
| 5     | กลุ่มยุทธศาสตร์และการพัฒนา               | สีม่วง        | <b>#8b5cf6</b>  |
| 6     | กลุ่มส่งเสริมการศึกษานอกระบบ             | สีฟ้า         | <b>#06b6d4</b>  |
| 7     | กลุ่มส่งเสริมการศึกษาตามอัธยาศัย         | สีชมพู        | <b>#ec4899</b>  |
| 8     | กลุ่มส่งเสริมภาคีเครือข่ายและกิจการพิเศษ | สีเขียวมิ้นท์ | <b>#14b8a6</b>  |
| 9     | กลุ่มนิเทศติดตามและประเมินผล             | สีแดงอมชมพู   | <b>#</b> f43f5e |
| 10    | ตรวจสอบภายใน                             | สีเขียวอ่อน   | <b>#84cc16</b>  |
|       |                                          |               |                 |